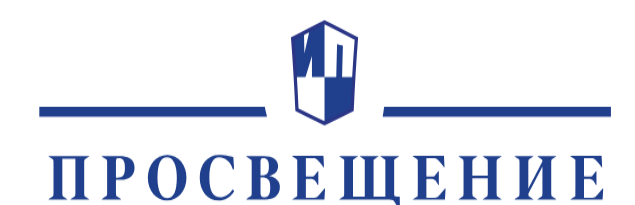

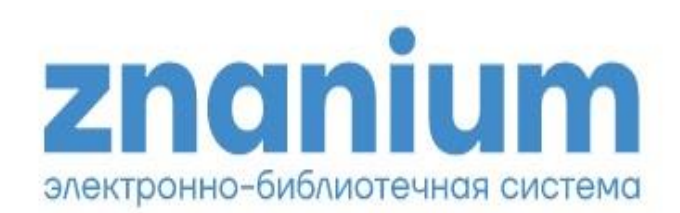

ОСНОВАНО В 1930

## КОЛЛЕКЦИЯ СПО ШКОЛЬНЫЕ УЧЕБНИКИ 10-11 КЛ. ОТ ИГ «ПРОСВЕЩЕНИЕ» В ЭБС ZNANIUM

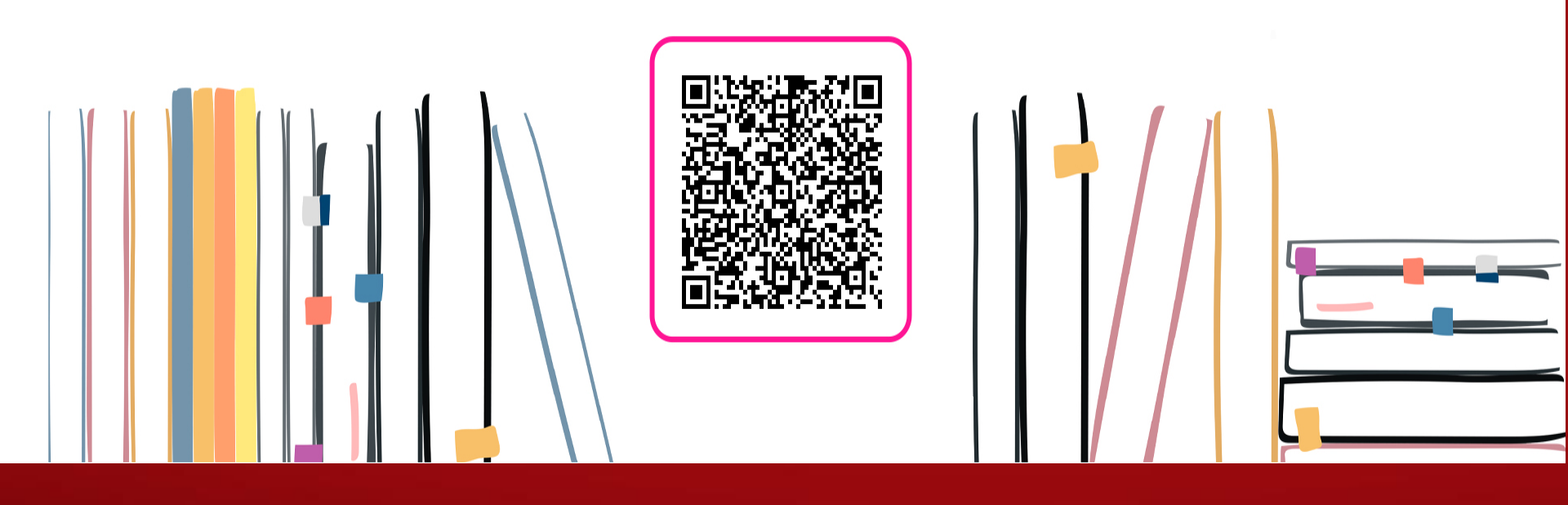

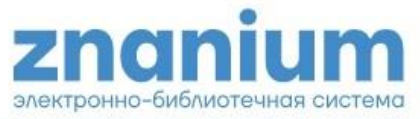

| МОЙ ZNANIUM | КАТАЛОГ | коллекции | О ПРОЕКТЕ | цены | СПРАВКА | ВЕБИНАРЫ | ٢ | ìà |  |
|-------------|---------|-----------|-----------|------|---------|----------|---|----|--|
|             |         |           |           |      |         |          |   |    |  |

| В подписках | ~ | Поиск по документам, издательствам, авторам, аффилиациям авторов, периодике, классификаторам | 0 | × | Найти |
|-------------|---|----------------------------------------------------------------------------------------------|---|---|-------|
|-------------|---|----------------------------------------------------------------------------------------------|---|---|-------|

## Znanium объединяет электронную библиотеку и интернет-магазин учебной и научной литературы

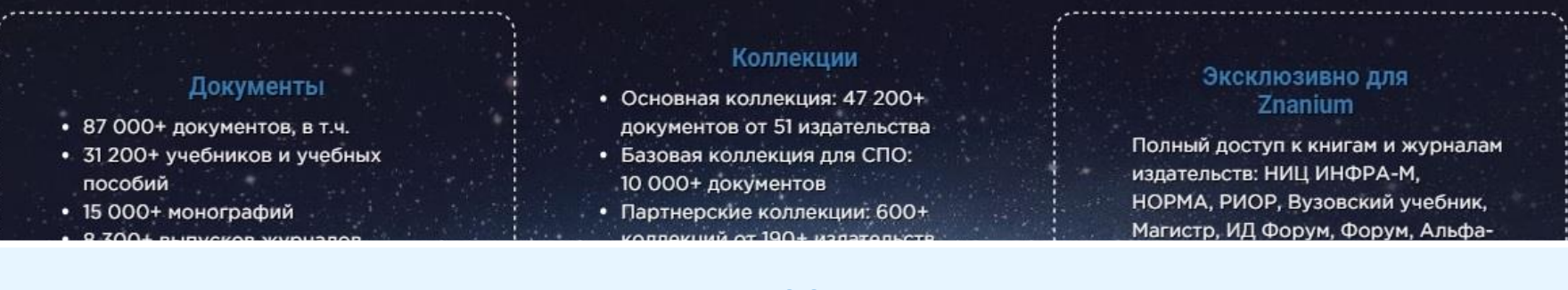

После ввода адреса <u>https://znanium.ru</u>вы уже в ЭБС. Но... это только ознакомительный режим, в котором можно просматривать первые 10 страниц изданий и ознакомиться со структурой всей ЭБС. <u>Доступ к полным текстам будет возможен только после</u> персональной регистрации.

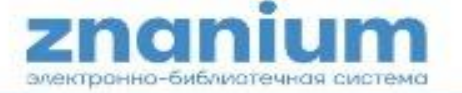

Регистрация / Вход

| MOЙ ZNANIUM | КАТАЛОГ    | коллекции            | О ПРОЕКТЕ           | цены          | СПРАВКА | вебинары | ٢ | 1 |
|-------------|------------|----------------------|---------------------|---------------|---------|----------|---|---|
| Вправисках  | - Поиск по | - PERSON DESTINATION | IPROCTURINE RELEASE | ena nebeliram |         |          |   | × |

## Znanium объединяет электронную библиотеку и интернет-магазин учебной и научной литературы

### Документы

- 87 000+ документов, в т.ч.
- 31 200+ учебников и учебных пособий
- 15 000+ монографий
- 8 300+ выпусков журналов
- Средний объем документа 287 стр.

#### Коллекции

- Основная коллекция: 47 200+ документов от 51 издательства
- Базовая коллекция для СПО: 10 000+ документов
- Партнерские коллекции: 600+ коллекций от 190+ издагельств

#### Эксклюзивно для Znanium

Полный доступ к книгам и журналам издательств: НИЦ ИНФРА-М, НОРМА, РИОР, Вузовский учебник, Магистр, ИД Форум, Форум, Альфа-М, и др. — всего 29 700+ документов

Для получения доступа к полным текстам изданий в ЭБС Znanium каждый *новый пользователь* должен предварительно *самостоятельно* зарегистрировать свой личный кабинет с любого устройства с выходом в Интернет, нажав кнопку *«Регистрация»* в верхней строке меню.

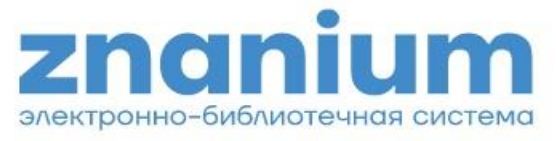

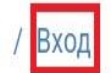

| MOЙ ZNANIUM    | КАТАЛОГ | коллекции | О ПРОЕКТЕ | цены | СПРАВКА | ВЕБИНАРЫ | ٢ | jà |
|----------------|---------|-----------|-----------|------|---------|----------|---|----|
| Главная 〉 Вход |         |           |           |      |         |          |   |    |

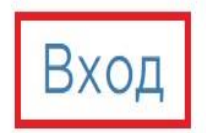

После регистрации перед началом работы каждый пользователь, нажав кнопку **«Вход»** в верхнем правом углу, должен войти в ЭБС Znanium под своими учетными записями (логин и пароль), указанными при регистрации

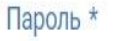

Логин или Email \*

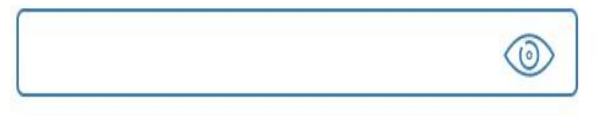

## Забыли пароль?

Вход

Войти через:

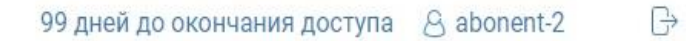

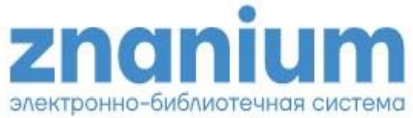

| МОЙ ZNANIUM КАТАЛОГ КОЛ                            | ЛЛЕКЦИИ О ПРОЕКТЕ                                 | цены спі  | РАВКА ВЕБИНАРЫ                   |         | ۱              | jà  |  |  |  |  |
|----------------------------------------------------|---------------------------------------------------|-----------|----------------------------------|---------|----------------|-----|--|--|--|--|
| Главная У Каталог Основная коллекция и ее сегменты |                                                   |           |                                  |         |                |     |  |  |  |  |
| Ко<br>Новинки<br>Сг                                | оллекции партнеров<br>пециализированные коллекции | р всем до | р всем документам каталога 🔅 🗙 н |         |                |     |  |  |  |  |
| Книги 、 Ко                                         | оллекция Open Access                              |           |                                  |         |                |     |  |  |  |  |
| Журналы                                            | іблиотека СПО                                     |           |                                  |         | 7              |     |  |  |  |  |
| Статьи ~                                           | New                                               |           |                                  |         |                | H   |  |  |  |  |
| Авторы                                             |                                                   |           |                                  |         |                |     |  |  |  |  |
| Излатальства                                       |                                                   |           |                                  |         |                |     |  |  |  |  |
| Для ра                                             | боты с колло                                      | екцие     | й школьн                         | ых уче  | бников         |     |  |  |  |  |
| издательст                                         | ва «Просвег                                       | цение     | е». ФПУ. 1                       | 0-11 кл | . в верхнеі    | ă 🛁 |  |  |  |  |
| строке ме                                          | еню <b>«Колле</b> н                               | кции»     | из «выпа                         | дающе   | го меню»       |     |  |  |  |  |
| необходи                                           | имо выбрать                                       | ь «Биб    | блиотека                         | спо» (  | и далее в      |     |  |  |  |  |
| Кні                                                | Кні левой ко                                      |           |                                  |         | олонке выбрать |     |  |  |  |  |
| «Фед                                               | еральный п                                        | ерече     | ень учебн                        | иков» ( | (ФПУ)          |     |  |  |  |  |
|                                                    | Статьи                                            |           | Автори                           | Ы       | Издательс      | тва |  |  |  |  |

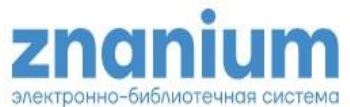

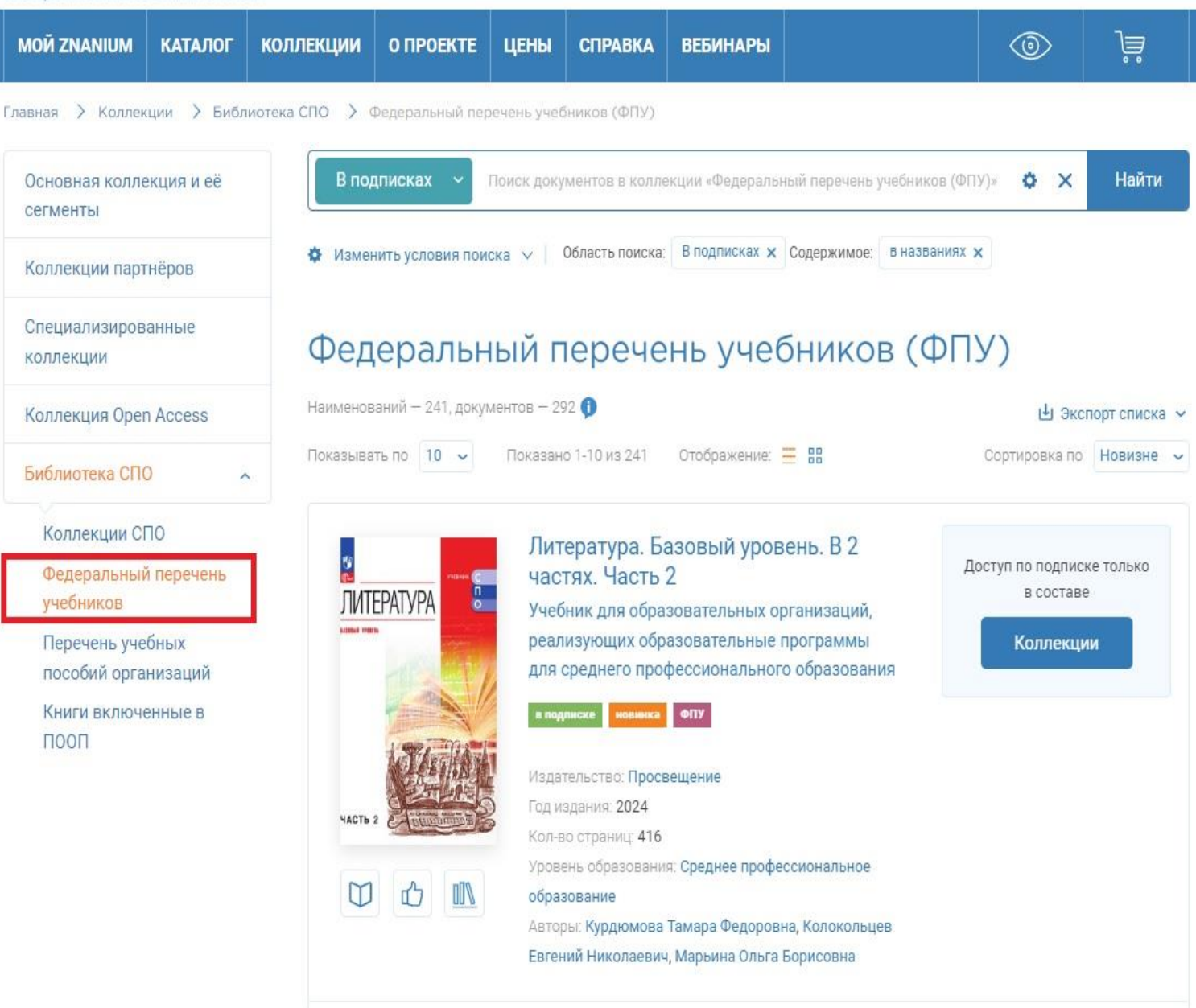

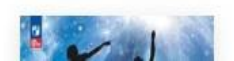

Основы педагогики и психологии. 10-

Доступ по подписке только

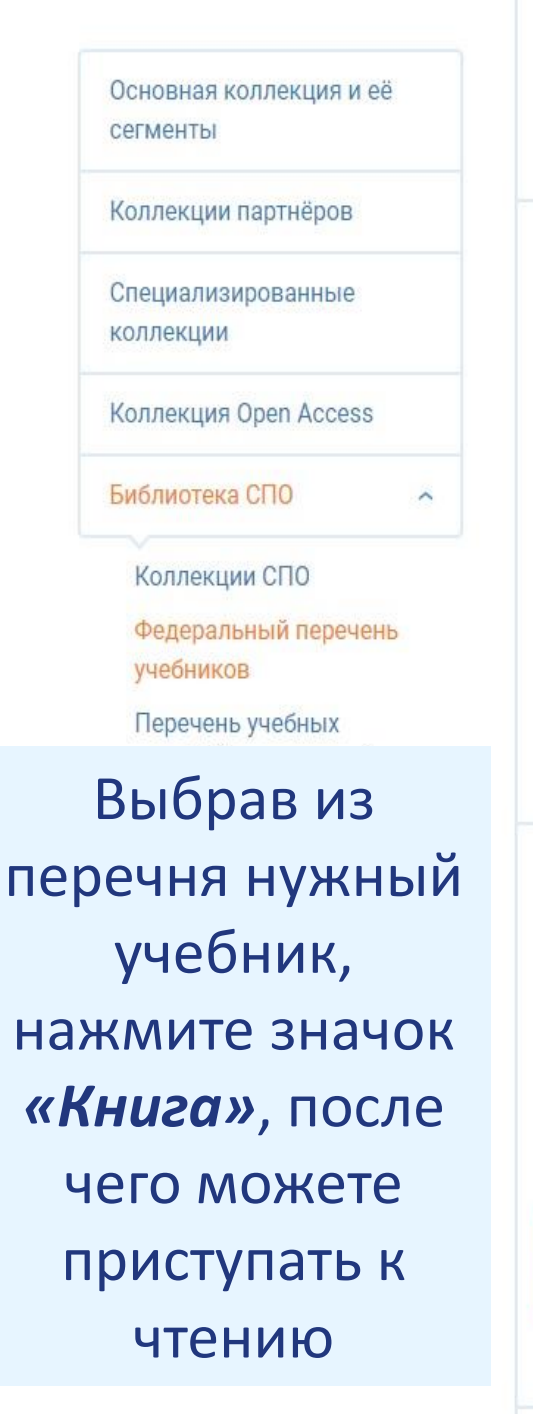

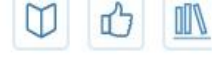

10-11

Авторы: Александрова Ольга Макаровна, Аристова Мария Александровна, Беляева Наталья Васильевна, Добротина Ирина Нургаиновна, Критарова Жанна Николаевна

## Русский родной язык. 10-11 классы. Базовый уровень

подлиске новинка ФПУ

Издательство: Просвещение Год издания: 2024 Кол-во страниц: 272 Вид издания: Учебник Уровень образования: Основное общее образование Авторы: Александрова Ольга Макаровна, Загоровская Ольга Владимировна, Гостева Юлия Николаевна, Добротина Ирина Нургаиновна, Нарушевич Андрей Георгиевич, Васильевых Ирина Павловна Доступ по подписке только в составе

Коллекции

Доступ по подписке только в составе

Коллекции

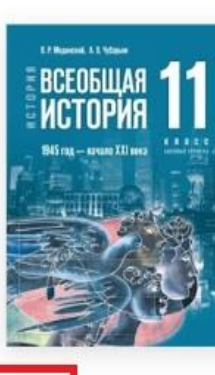

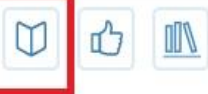

История. Всеобщая история. 1945 год — начало XXI века. 11 класс. Базовый уровень

в подлиске новинка ФПУ

Издательство: Просвещение Год издания: 2024, Кол-во страниц: 272 Вид издания: Учебник Уровень образования: Среднее общее образование Авторы: Мединский Владимир Ростиславович, Чубарьян Александр Оганович

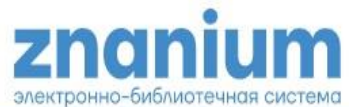

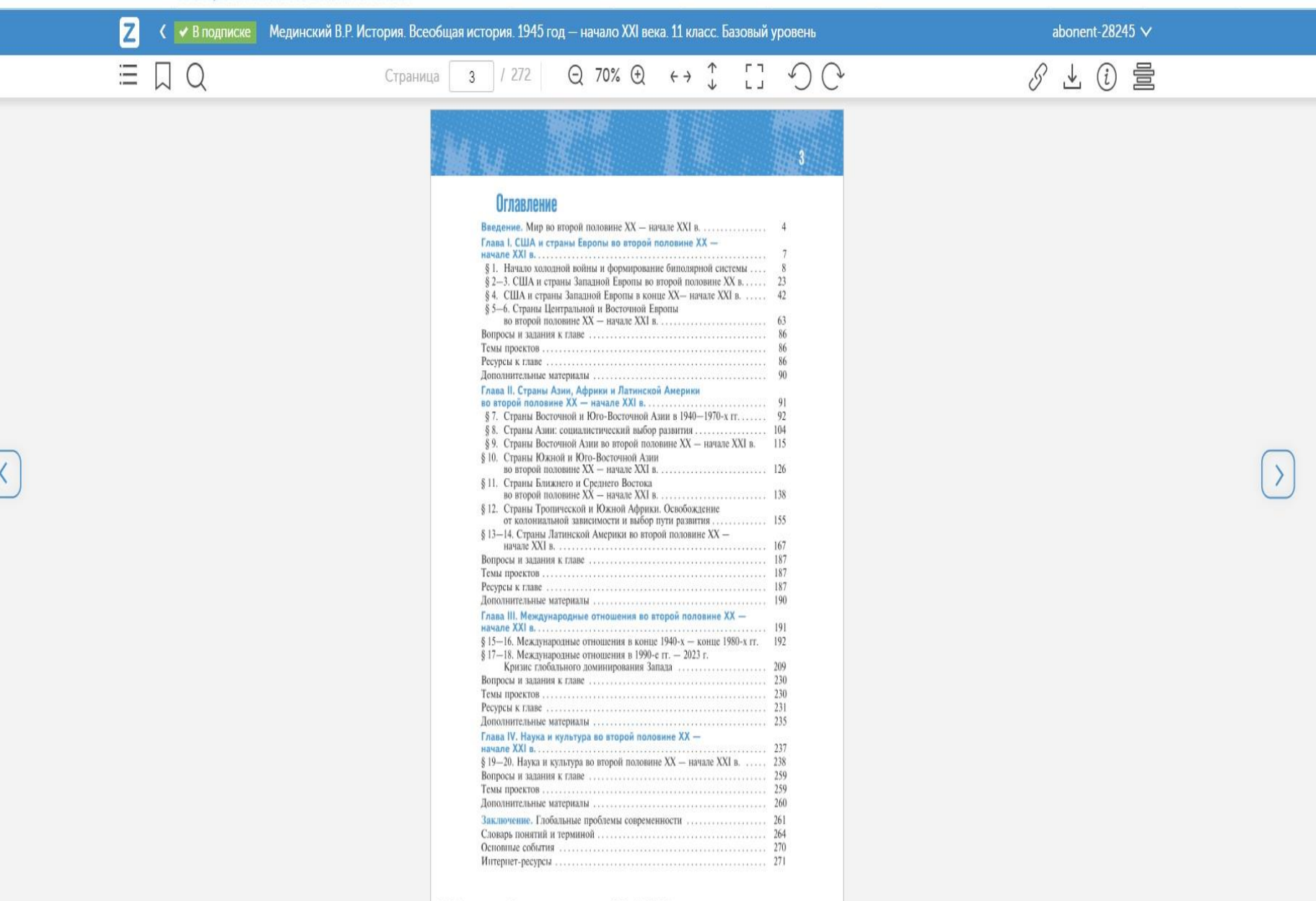

© АО «Издательство «Просвещение» для коллекции ООО «ЗНАНИУМ»

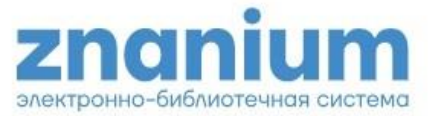

| MOЙ ZNANIUM | КАТАЛОГ | коллекции | О ПРОЕКТЕ | цены | СПРАВКА | ВЕБИНАРЫ | 0 | )ä |
|-------------|---------|-----------|-----------|------|---------|----------|---|----|
|             |         |           |           |      |         |          |   |    |

В подписках

Поиск по документам, издательствам, авторам, аффилиациям авторов, периодике, классификаторам

O X Найти

# При возникновении проблем при регистрации/работе обращайтесь к сотруднику библиотеки

## Документы

- 87 000+ документов, в т.ч.
- 31 200+ учебников и учебных пособий
- 15 000+ монографий
- 8 300+ выпусков журналов
- Средний объем документа 287 стр.

## Коллекции

- Основная коллекция: 47 200+ документов от 51 издательства
- Базовая коллекция для СПО: 10 000+ документов
- Партнерские коллекции: 600+ коллекций от 190+ издательств

## Эксклюзивно для Znanium

Полный доступ к книгам и журналам издательств: НИЦ ИНФРА-М, НОРМА, РИОР, Вузовский учебник, Магистр, ИД Форум, Форум, Альфа-М, и др. — всего 29 700+ документов

## Издательства

 Учебной и научной литературы: Интеллект, Статут, ЮНИТИ-ДАНА, ДМК-пресс, Флинта, Дашков и К, Феникс, Аспект-пресс, Горная книга, Профессия, МГУ, СПбГУ, ВШЭ, МИСиС, СФУ, Академия ФСИН, МГТУ им. Баумана, МГЮА им. Кутафина и др.

### Сервись

- Персональные рекомендации
- Закладки и цитаты
- Поддержка непрерывного образования

Получите тестовый доступ к ЭБС

НА 30 ДНЕЙ

## СПАСИБО ЗА ВНИМАНИЕ!